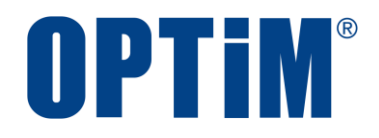

# Optimal Biz Android(AMAPI)キッティングマニュアル

最終更新日 2024 年 10 月 20 日 (Web サイト ver.9.22.0) 株式会社オプティム

# はじめに

本マニュアルでは、Optimal Biz(以下、本製品と呼ぶ)の操作ほか、各機能の概要、画面の説明、設定操作につい て説明しています。

また、要点となる各種の内容を以下に記載しています。これらの内容をご理解の上、マニュアルをお読みください。

#### 名称・呼称

本マニュアルに登場する特定の企業、人について、以下の定義で記載しています。

| 名称      | 説明                                    |
|---------|---------------------------------------|
| サービス企業  | 本製品を提供する企業。                           |
| 管理者     | 本製品の管理サイト(機器の管理・運用を行う Web サイト)を運用する者。 |
| 端末使用者   | 本製品で管理している端末を使用する者。                   |
| システム管理者 | 企業の社内システム(サーバー・インフラなど)を管理する者。         |

#### 注意・ポイントマーク

操作を行う場合に注意する点や、操作のポイントとなる点を示す場合は、以下のマークで記載しています。

| マーク | 説明                                  |
|-----|-------------------------------------|
|     | データの破損や消失など、特に注意していただきたい内容を記載しています。 |
| Ø   | 操作のポイントや知っておくと便利な内容を記載しています。        |

#### 記号

画面に表示されるボタンやメニュー、キーボードのキーなどを示す場合は、以下の記号で記載しています。

| マーク               | 説明                                           |
|-------------------|----------------------------------------------|
| [ ]               | ボタン、メニュー、タブ、リンク、チェックボックス、ラジオボタンなどの名称を示しています。 |
| Γ                 | 画面名、機能名、項目名、マニュアル内の参照先などを示しています。             |
| ſIJ               | マニュアルや資料などの名称を示しています。                        |
| $\langle \rangle$ | キーボードなどのハードキー名称(スペースキーは〈スペース〉と表記)を示しています。    |

#### 参照マーク

他のマニュアルや他のページへなどの参照を示す場合は、以下のマークで記載しています。

| マーク | 説明                                             |
|-----|------------------------------------------------|
| (F  | 他のページや Web サイトへの参照を示しています。クリックすると該当箇所にジャンプします。 |
| T   | セクション内の画面への参照を示しています。クリックすると該当の画面にジャンプします。     |
| R   | 他のマニュアルや資料への参照を示しています。                         |

#### 用語集

不明な用語は、以下を参照してください。

#### 免責事項

- ●本マニュアルは、ユーザー種別が[管理者]のユーザーを対象としています。[管理者]以外のユーザー種別でロ グインした場合は、操作が制限されます。
- ●iPad OS の操作は iOS と同様です。差異がある場合は iPad OS 用の記載をしています。
- ●画面上のバージョン表記は、実際の表示と異なる場合があります。
- ●本マニュアルに記載されている Web サイトの URL は、予告なく変更される場合があります。
- ●OS のバージョンやブラウザーにより、一部の画面や操作が異なる場合があります。本マニュアルでは、Google Chrome を例に説明しています。

#### 登録商標

- ●Apple、iPad、iPadOS、iPhone、Mac、macOS は、米国およびその他の国で登録された Apple Inc.の商標です。
- ●iOS は、Apple Inc.の OS 名称です。
   IOS は、Cisco Systems, Inc.またはその関連会社の米国およびその他の国における登録商標または商標であり、
   ライセンスに基づき使用されています。
- ●iPhone 商標は、アイホン株式会社のライセンスに基づき使用されています。
- App Store は、Apple Inc.のサービスマークです。
- Android、Google Chrome、Google Cloud、Google マップ、Google Play、Google Workspace は、Google LLC の商標です。
- Microsoft、Microsoft Edge は、米国 Microsoft Corporationの米国およびその他の国における登録商標または商 標です。
- ●Windowsの正式名称は、Microsoft Windows Operating Systemです。Windowsは、米国 Microsoft Corporationの米国およびその他の国における登録商標または商標です。
- ●その他記載の会社名、製品名は、各社の登録商標および商標です。

# 目次

| 1 Android (AMAPI) クライアントについて                                                                                                    | 5         |
|----------------------------------------------------------------------------------------------------|-----------|
| 1.1 概要                                                                                                    | 6         |
| 1.2 OS サポートポリシー                                                                                                    | 6         |
| 1.3 動作環境                                                                                                    | 6         |
|                                                                                                    |           |
| 2 キッティング方法を選択する                                                                                                    | 7         |
| 2.1 各キッティング方法の概要                                                                                                    | 8         |
|                                                                                                    |           |
| 3 事前準備する                                                                                                    | 9         |
| 21 Android Enternation 連携を行う                                                                                                    | 10        |
| 5.1 Anurold Ellierprise 建房で1 J                                                                                                    | <b>10</b> |
| 3.1.1 企業下メイノのメールアドレスを豆球する場合                                                                                                    | 10        |
| 3.1.2 Microsoft ID アカワントのメールアトレスを登録する場合                                                                                                    | 20        |
| 3.1.3 Gmailのメールアドレスを登録する場合                                                                                                    | 24        |
| 3.2 QR コードを表示する                                                                                                    | 32        |
|                                                                                                    |           |
| 4 端末をキッティングする                                                                                                    | 34        |
| $41 \text{ OP } \neg - \texttt{K} \neg + \texttt{K} \neg + \texttt{K}$ |           |
| 4.1 QR コート C キッティング 9 る                                                                                                    |           |
| 4.2 atw 諏列士 ビキッティンクする                                                                                                    |           |
| 4.2.1 Android 12 未満の場合                                                                                                    |           |
| 4.2.2 Android 12 以上の場合                                                                                                    |           |

# 

# 1 Android(AMAPI)クライアントについて

#### 1.1 概要

本製品は、専門の知識を必要とせずに、機器の管理・運用を行うサポートサービスです。Android 端末を認証すると、 端末の状態を確認したり、管理サイトから端末のリモートロックやリモートワイプ(初期化)したりできます。

管理サイトの操作については、以下を参照してください。

🜏 『管理サイト リファレンスマニュアル』

### 1.2 OS サポートポリシー

本製品では、確実な製品の動作とセキュリティ機能の提供を目的として、以下の OS サポートポリシーを定めています。

●本製品の最新対応 OS より 3 世代前の OS メジャーバージョンまでをサポート。

- ●最新対応 OS 追加に伴い、サポート対象外となった OS バージョンについては、サポート期限が切れた日から1年間に限り、お問い合わせには可能な限り対応いたします。ただし、動作保証や不具合対応はいたしません。
- ✓ 定期的に下位の OS バージョンのサポートを終了します。サポート対象外となる OS や端末を利用している場合は、OS アップデートまたは機種の変更をしてください。対応機種については、以下を参照してください。

🔁 『Android(AMAPI)対応端末表』

| サポート対象 | ●Android 15:最新対応 OS                                            |
|--------|----------------------------------------------------------------|
|        | ●Android 14:1 世代前                                              |
|        | ●Android 13:2 世代前                                              |
|        | ●Android 12:3 世代前                                              |
|        | ✔Android 11 のサポートは終了しました。問い合わせには 2025 年 10 月 19 日まで可能な限り対応します。 |

### 1.3 動作環境

| 対象 OS    | Android 12 以上<br>ぼ詳細については、以下を参照してください。<br>同『Android(AMAPI)対応端末表』 |
|----------|------------------------------------------------------------------|
| ネットワーク接続 | 3G、4G/LTE、5G または Wi-Fi でインターネットヘアクセスができること。                      |

# 2 キッティング方法を選択する

\_\_\_\_\_

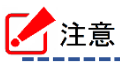

キッティングを行うには、端末を工場出荷状態(初期設定画面)にする必要があります。

\_\_\_\_\_

\_\_\_\_\_

\_\_\_\_\_

# 2.1 各キッティング方法の概要

専用デバイスのキッティングには、以下の2種類の方法があります。

●QRコード

初期設定画面を6回タップして指定のQRコードを読み込みます。

⑦ 「QR コードでキッティングする」 35 ページ

●afw 識別子

端末のアクティベート時に表示される Google アカウント入力欄に、afw 識別子「afw#setup」を入力します。afw 識別子を入力後、指定の QR コードを読み込みます。

(afw 識別子でキッティングする」38ページ

# 3事前準備する

/ 注意

- ●企業ドメインの Google アカウント、または Android Enterprise の連携設定を行っていない Google ア カウントが必要です。
- ●連携設定を行ったアカウントを削除したい場合は、以下を参照してください。

⑦ 「Google アカウントを削除する」48 ページ

- ●以下の項目は、初回のキッティング時のみ必要な操作です。
  - 🍞 「Android Enterprise 連携を行う」10 ページ

# 3.1 Android Enterprise 連携を行う

管理サイトに Android Enterprise 連携するための Google アカウントを登録します。

登録できる Google アカウントは、以下の3種類です。Google アカウントに応じて、いずれかの方法で登録してください。

●企業ドメインのメールアドレスを登録する場合

✔ Google が推奨する登録方法です。なるべくこの方法で登録してください。

●Microsoft ID アカウントのメールアドレスを登録する場合

☑ Microsoft Entra ID でシングルサインオンが構成済みの場合は、自動的にこの登録方法になります。

●Gmailのメールアドレスを登録する場合

### 3.1.1 企業ドメインのメールアドレスを登録する場合

企業ドメインのメールアドレスを Android Enterprise 連携するための Google アカウントとして、管理サイトに登録します。

☑ Google が推奨する登録方法です。

# 【1】 [設定]→[サービス環境設定]→[Android Enterprise(AMAPI アカウント登録)]をクリックします。

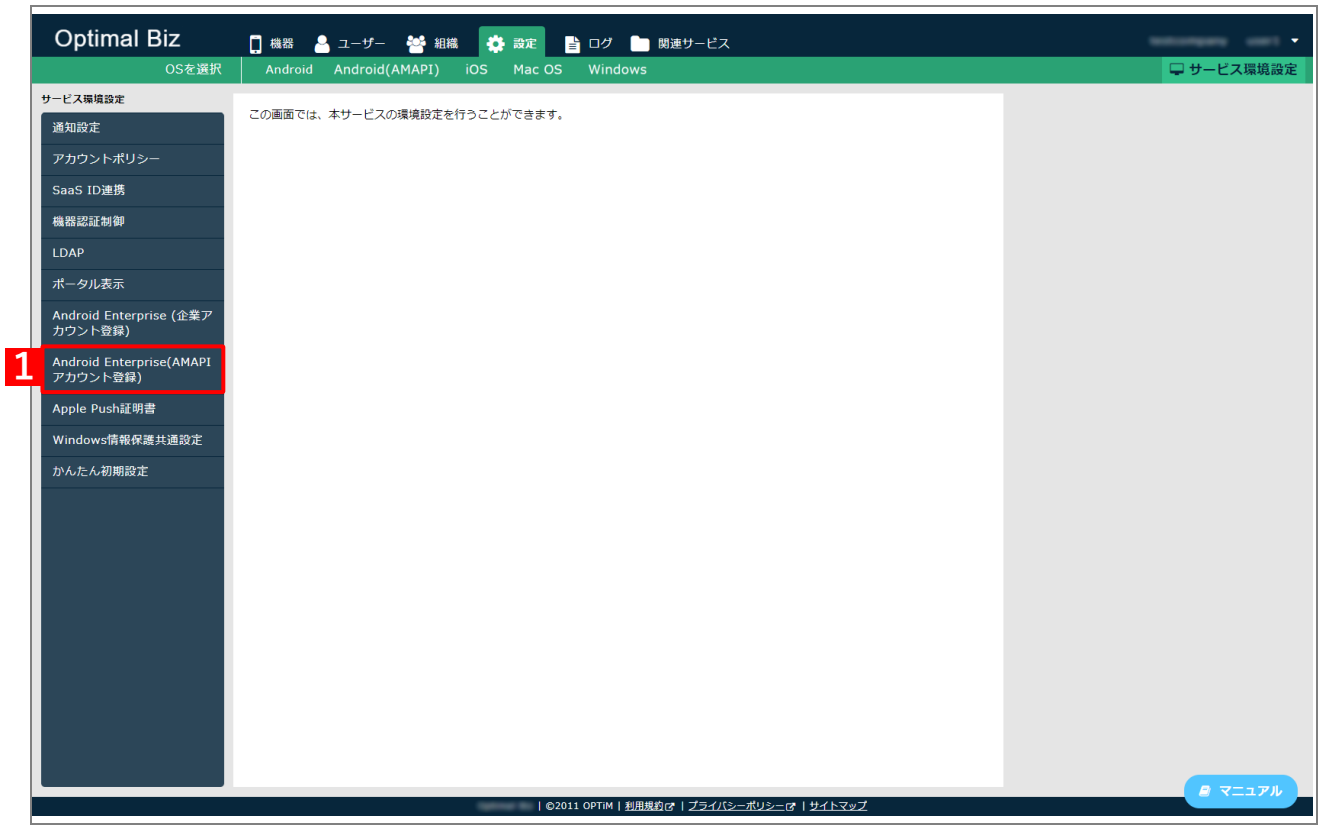

- 【2】「備考」に登録する企業ドメインのメールアドレスなどを入力します。
- 【3】 [アカウント登録] をクリックします。

☑ (A)「状態」は「未登録」と表示されています。

| 状態<br>未登録              |                                        |
|------------------------|----------------------------------------|
| 備考<br>アカウント登<br>ことを推奨し | 録に使用するメールアドレスを記録しておくために、以下に記入する<br>ます。 |
|                        | 3 アカウント登録                              |

- 【4】企業ドメインのメールアドレスを入力します。
- 【5】 [次へ]をクリックします。
  - ⇒企業で初めて企業ドメインのメールアドレスを登録した場合は、手順【4】で入力したメールアドレス に、Google からメールが届きます。メールを確認してください。

| Android 满                   |                                            |
|-----------------------------|--------------------------------------------|
|                             |                                            |
| • • • • •                   |                                            |
| 管理者アカウントを作成する               |                                            |
| 4<br>- 仕事用メールアドレスを入力してください* | Android はあらゆるビジネスで利用できるパワフ<br>ルなブラットフォームです |
| 例:[名前]@[会社名].com            | ✔ モバイルデバイスを管理して企業アプリをインストール                |
| 5 **                        | ✓ エンタープライズ クラスのセキュリティを活用してデータを保<br>護       |
|                             | ✓ 仕事用プロファイルを使ってデバイスを仕事とプライベートの<br>両用に      |
|                             |                                            |

✓すでに企業ドメインが登録されていた場合は、以下の画面が表示されます。 企業のドメイン管理者に連絡してください。企業のドメイン管理者が不明な場合は、Google に問い合わせてください。

| Android 🚟                                                                                            |                                                                              |                                                                                               |  |
|----------------------------------------------------------------------------------------------------|------------------------------------------------------------------------------|-----------------------------------------------------------------------------------------------|--|
|                                                                                                    | のどなたかがす<br>込みされています                                                          | でに申し                                                                                          |  |
|                                                                                                    | 次のいずれかを選ぶことができます                                                             |                                                                                               |  |
|                                                                                                    |                                                                              |                                                                                               |  |
| この相場に参加<br>optim.cojpのアカウントにご自<br>を追加してもうみよう。会社の<br>管理者にごの残ください、「智<br>街が雨沢場合は、Google にお<br>い合わせください。 | 別のメールドメインでやり直す<br>別のドメインを使用して登録しま<br>す。別のドメインがない場合は、新<br>しいドメインを構入できます。<br>別 | Android のみ登録<br>Android デバイスのみをデプロイギ<br>る場合は、managod Google Play<br>アカウントエンタープライズを作<br>広できます。 |  |
|                                                                                                    | 新規ドメインを購入する                                                                  | このアカウントを使用して、<br>Chromebook や Chrome ブラウザ<br>などの他の Gaogle サービスを管理<br>することはできません。詳細            |  |
|                                                                                                    |                                                                              | 教授                                                                                            |  |
|                                                                                                    |                                                                              |                                                                                               |  |

どドメイン管理者のメールアドレスを他の企業で登録しようとした場合は、以下の画面が表示されます。
(A) [許可]をクリックすると、企業登録が完了します。

| Android 满           |                                                                                                    |
|---------------------|----------------------------------------------------------------------------------------------------|
|                     |                                                                                                    |
|                     | を利用して Android Enterprise<br>デバイスを管理しますか?                                                            |
|                     |                                                                                                    |
|                     | 【 <b>許可</b> 】をクリックすると、管理対象の Google アカウントが にバインドされ、 コンソールを使用して Android Enterprise デバイスを管理できるようになります。 |
|                     | (A)                                                                                                 |
|                     |                                                                                                    |
| Google プライバシーボリシー オ | I用規約 Cookies Management Controls                                                                    |

#### 【6】メールの内容を確認して、[メールアドレスの確認]をクリックします。

⇒情報登録画面が表示されます。

| Google                                                                                                    |   |
|----------------------------------------------------------------------------------------------------|---|
| 新規 Google 管理者アカウントのご利用にあた<br>り、メールアドレスの本人確認が必要です                                                                                                    |   |
| ご利用を開始するには、以下のボタンをクリックして 48 時間以内にビジネス用<br>メールアドレスを確認してください。                                                                                                    |   |
| <ul> <li>メールアドレスの確認</li> <li>メールアドレスの確認が完了すると、アカウントを作成してブラウザやデバイス</li> <li>管理を開始できます。</li> <li>何卒よろしくお願い申し上げます。</li> <li>Google チーム</li> </ul>                       | Ø |
| Google                                                                                                    |   |
| © 2024 Google LLC 1600 Amphitheatre Parkway, Mountain View, CA 94043<br>このメールサービスによるお知らせは、Google サービスやアカウントの重要な変更に<br>関する最新情報をお届けするものであり、メールの通知設定にかかわらずお送りしてい<br>ます。 |   |

#### 【7】名、姓、会社名を入力して、国を選択します。

#### 【8】 [続行]をクリックします。

●名、姓、会社名を入力すると、[続行] がクリックできます。

| Android 🞽                             |                                                   |
|---------------------------------------|---------------------------------------------------|
| ************************************* | 0                                                 |
|                                       | *2000 A*                                          |
|                                       |                                                   |
|                                       |                                                   |
|                                       | お知らせの設定<br>*∂回回回<br>ヒント、最新操縦、特専博報などをお知らせするメールの受信を |
|                                       | 希望されますか*?                                         |
|                                       | 8                                                 |

### 【9】 [次へ]をクリックします。

| Android 🛋                                                 |                                                                  |
|-----------------------------------------------------------|------------------------------------------------------------------|
| <br>管理者アカウントにサブスクリプ                                       | Android Enterprise                                               |
|                                                           | ✓油加速ル<br>G B Google Workspace Essentials Starter ↓<br>厚 D 月飯 0 円 |
| Android デバイスに加えて、アプリ、ブラウザ、<br>その他のデバイスを管理コンソールで管理できま<br>す | ・ 2000<br>Chrome ブラウザ クラウド管理 ∨<br>月散 0 円<br>+ 油加                 |
|                                                           | ChromeOS PD/J Chrome Enterprise Upgrade 〜 総会不要の 30 日間トライアル       |
|                                                           | B3 9 20                                                          |

#### 【10】8 文字以上のパスワードを入力します。

#### 【11】 [同意して続行]をクリックします。

| Android ≍ |                                              |                                                                          |           |
|-----------|----------------------------------------------|--------------------------------------------------------------------------|-----------|
|           | <br>パスワードの作成                                 | 0                                                                        |           |
|           | このパスワードと仕事用メールアドレスを使用して、管理コンソール<br>にログインします。 | 10<br>パスワードを作成<br>ま文字以上にしてたさい<br>[月島して続行]をクリックすると、Googleの規約に両意したことになります。 |           |
|           |                                              | <b>度る</b>                                                                |           |
|           |                                              |                                                                          |           |
|           |                                              |                                                                          |           |
|           |                                              |                                                                          | 7-1-1- MR |

【12】 [許可してアカウントを作成] をクリックします。

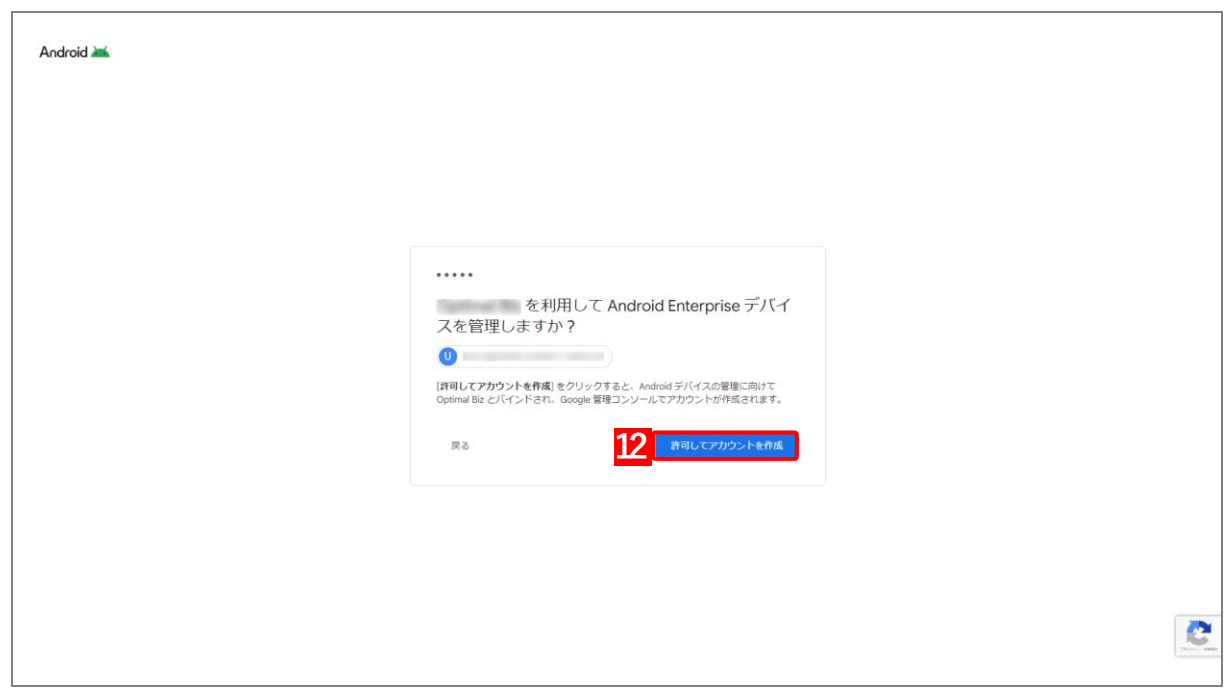

- 【13】手順【4】で入力した企業ドメインのアドレスを入力します。
- 【14】[次へ]をクリックします。

| Google                                                         |
|----------------------------------------------------------------|
| ログイン                                                           |
| Admin Console に移動する                                            |
| 13 / メールアドレスまたは電話番号                                            |
| メールアドレスを忘れた場合                                                  |
| ご自分のパソコンでない場合は、ゲストモードを使用<br>して非公開でログインしてください。<br>ゲストモードの使い方の詳細 |
| アカウントを作成 14 次へ                                                 |

#### 【15】手順【10】で入力したパスワードを入力します。

#### 【16】 [次へ]をクリックします。

⇒本人確認の画面が表示されます。

|    | Google<br>ようこそ                                                            |
|----|---------------------------------------------------------------------------|
| 15 | <ul> <li>パスワードを入力</li> <li>・・・・・・・・・・・・・・・・・・・・・・・・・・・・・・・・・・・・</li></ul> |
|    | パスワードをお忘れの場合 16 次へ                                                        |
|    |                                                                           |

Г

- 【17】確認コードを受け取る電話番号を入力します。
- 【18】確認コードの受け取り方法を選択します。
- 【19】 [コードを取得] をクリックします。

| Google                                                                     |
|----------------------------------------------------------------------------|
| 本人確認の実施                                                                    |
| アクセスしようとしているアカウントで通常とは異<br>なるアクティビティが検出されました。続行するに<br>は、以下の手順に沿って操作してください。 |
|                                                                            |
| 電話番号を指定して続行してくださ<br>い。 ログインに使用できる確認コー<br>ドを送信します。                          |
| 国名<br>日本 ~<br>電話番号                                                         |
| 17<br>この番号はセキュリティ保護の目的でのみ使用されます。<br>通常のテキストメッセージ料金がかかります。<br>確認コードの受け取り方法: |
| <ul> <li>18 ・ テキストメッセージ (携帯電話のメール)</li> <li>○ 自動音声通話</li> </ul>            |
| 19<br>コードを取得                                                               |
|                                                                            |
| 確認コードが届かない場合は、サポート オプションをご確認くださ                                            |

#### 【20】手順【17】で入力した電話番号で受け取った確認コードを入力します。

【21】[確認]をクリックします。

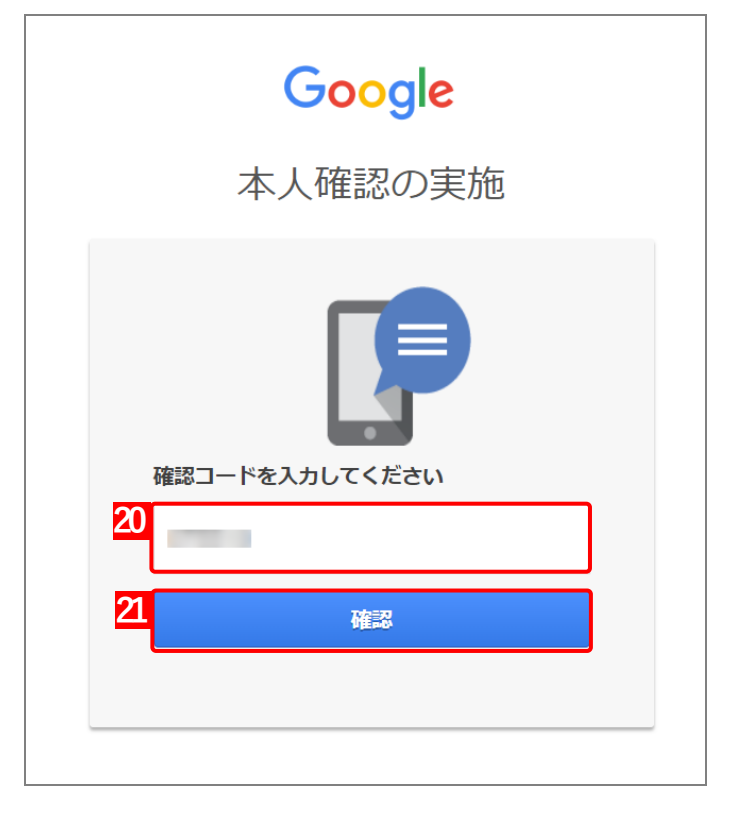

### 【22】 [理解しました] をクリックします。

⇒アカウント登録済の管理サイトの画面が表示されます。

| (                                                                                                    | Google                                                                                                    |
|----------------------------------------------------------------------------------------------------|----------------------------------------------------------------------------------------------------|
| 新しいアス                                                                                                    | カウントへようこそ                                                                                                    |
|                                                                                                    |                                                                                                    |
| 新しいアカウント<br>できる Google Workspace サービスは、                                                                                            | へようこそ。このアカウントを使用してアクセス<br>の管理者によって設定されます。                                                                                                    |
| 管理者が管理するサービス(Google Works<br>場合、これらのサービスの使用には組織の<br>て、Google Cloud のプライバシーに関する                                                     | space など)にアクセスする権限が組織から付与されている<br>企業契約が適用されます。Google は、これらの規約に加え<br>Sお知らせも公開しています。                                                                                                    |
| このアカウント(<br>Google サービスを使用する場合、これらの<br>シーポリシー、各 Google サービスに固有<br>規約に同意しない場合、または Google がる<br>は、このアカウント(<br>ください。プライバシー設定は、myaccou | )にログイン中に、Google Workspace とその他の<br>りサービスの使用には、Google 利用規約、Google ブライバ<br>の利用規約など、それぞれの規約が適用されます。これらの<br>このような方法でデータを取り扱うことを許可しない場合<br>)でその他の Google サービスを使用しないで<br>nt.google.com でカスタマイズすることもできます。 |
|                                                                                                    |                                                                                                    |

| ĺ.                | 🜒(A)「状態」は「登録済」と表示されています。                                                                                                    |              |
|-------------------|----------------------------------------------------------------------------------------------------|--------------|
| 4                 | g (B)「組織 ID」に managed Google Play ストアでの組織の一意の識                                                                                                    | 別子が表示されています。 |
| [                 | -<br>��(C)手順【2】で入力した企業ドメインのメールアドレスなどが表示                                                                                                    | されます。        |
| (A)<br>(B)<br>(C) | Android Enterprise(AMAPI アカウント登録)<br>状態 登録済<br>備考                                                                                                    |              |
|                   | #集 ① Gmailのメールアドレスで登録した場合 managed Google Play ストア C で「管理者」欄に「所有者」権限のGoogle アカウントを複数登録することを推奨します。 managed Google Play ストアで「管理者」欄に登録している「所有者」権限のGoogleアカウントが全て利用できなくなると、managed Google Play ストアの組織が自動的に削除され、Android Enterpriseに登録したアカウントに紐づいている端末が初期化されます。                                     |              |
|                   | <ul> <li>▲ Android Enterpriseに登録したアカウントを本サービスから削除します。<br/>削除を実行すると、アカウントに紐付いている端末が初期化されます。<br/>また、管理サイトから以下の内容が削除されます。</li> <li>・ [機器] タブの [一覧] で、アカウントに紐付いている端末の機器情報</li> <li>・ [設定] タブの [Android(AMAPI)] タブにある、「アプリケーション配<br/>信」と「個別アプリケーション」および「認証用QRコード発行」の内容</li> <li>□ 同意する</li> </ul> |              |
|                   | アカウント削除                                                                                                    |              |

### 3.1.2 Microsoft ID アカウントのメールアドレスを登録する場合

Microsoft ID アカウントのメールアドレスを Android Enterprise 連携するための Google アカウントとして、管理 サイトに登録します。

✓ Microsoft ID アカウントのメールアドレスは、Microsoft Entra ID でシングルサインオンが構成済みのものを使用してください。認証を行うため自動的に Microsoft の画面が表示されます。

Microsoft ID アカウントについての詳細は、以下を参照してください。

https://learn.microsoft.com/ja-jp/entra/identity-platform/v2-protocols-oidc

# 【1】 [設定]→[サービス環境設定]→[Android Enterprise(AMAPI アカウント登録)]をクリックします。

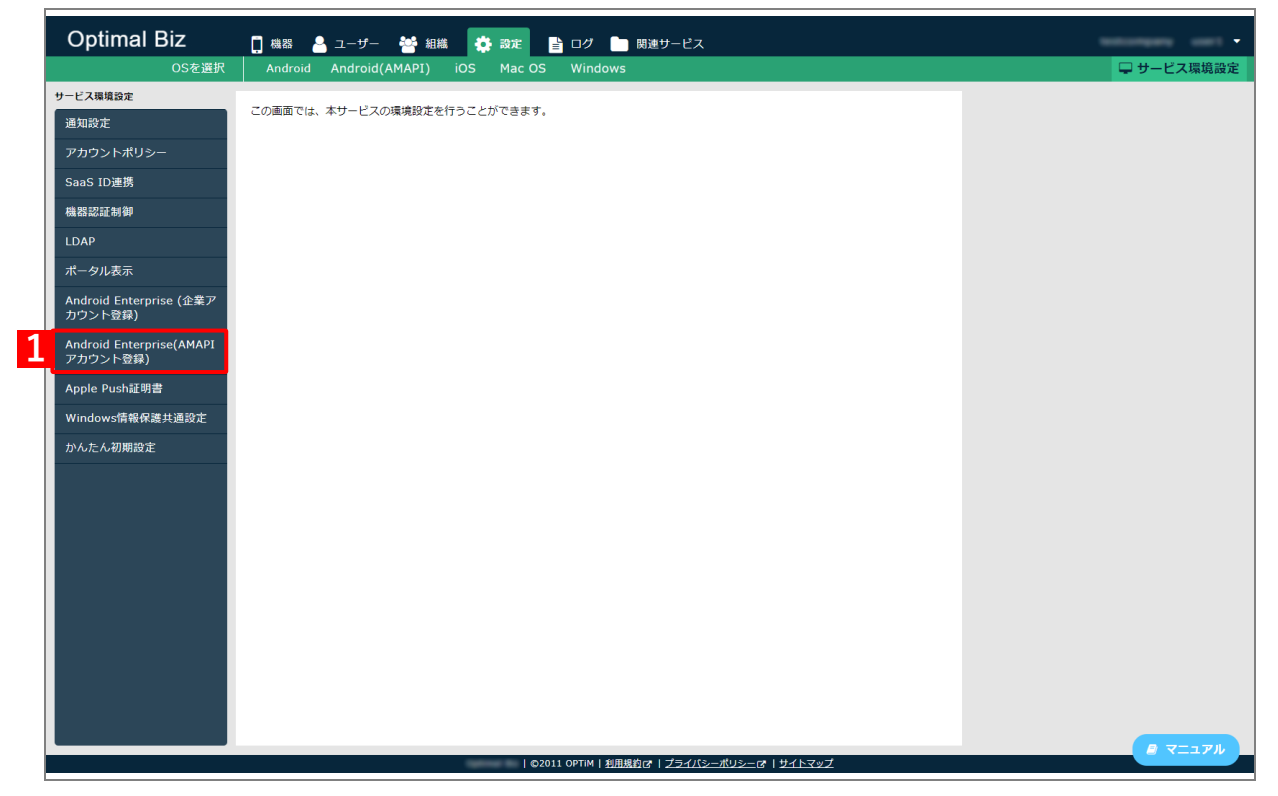

- 【2】「備考」に使用する Microsoft ID アカウントのメールアドレスなどを入力します。
- 【3】 [アカウント登録] をクリックします。

☑ (A)「状態」は「未登録」と表示されています。

| )<br>状態<br>未登録           |                                      |
|--------------------------|--------------------------------------|
| 備考<br>アカウント登録<br>ことを推奨しま | に使用するメールアドレスを記録しておくために、以下に記入する<br>す。 |
|                          | 3 アカウント登録                            |

- 【4】 Microsoft ID アカウントのメールアドレスを入力します。
- 【5】[次へ]をクリックします。

| Android 📥                |                                            |
|--------------------------|--------------------------------------------|
|                          | •                                          |
| ・<br>管理者アカウントを作成する       |                                            |
| 4 - 仕事用メールアドレスを入力してください* | Android はあらゆるビジネスで利用できるパワフ<br>ルなプラットフォームです |
| 哿: [名明]@[会社名].com        | ✓ モバイル デバイスを管理して企業アプリをインストール               |
| 5 *                      | ✓ エンタープライズ クラスのセキュリティを活用してデータを保<br>護       |
|                          | ✓ 仕事用プロファイルを使ってデバイスを仕事とプライベートの<br>両用に      |
|                          |                                            |

### [6] [Microsoft でログイン] をクリックします。

⇒ Microsoft の登録画面が表示されます。画面の指示にしたがい登録を行ってください。

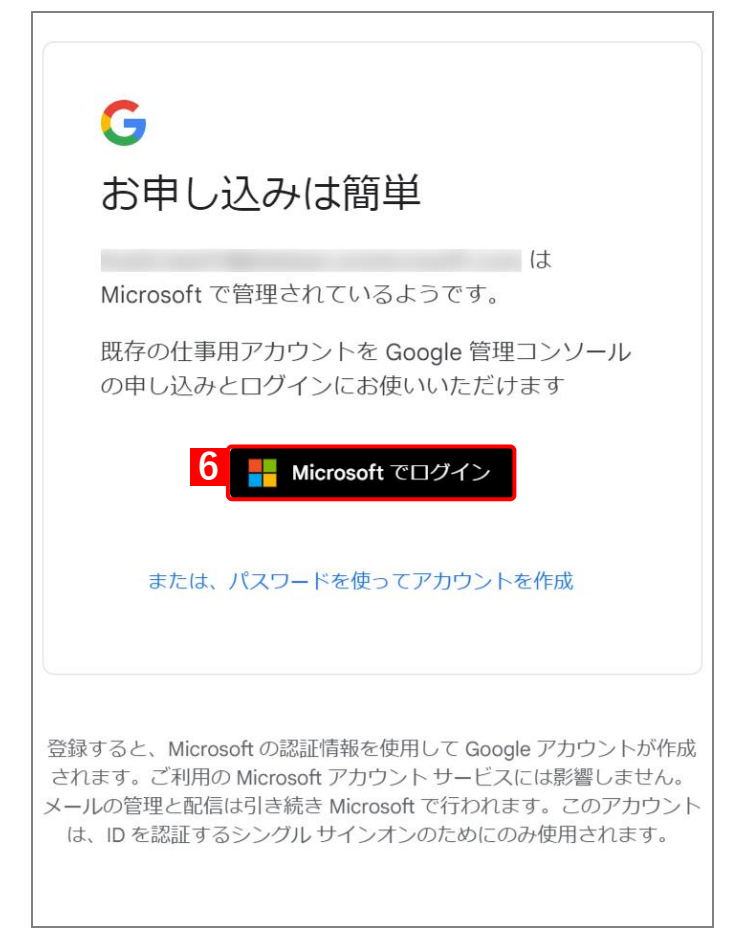

| ⇒アカウント登録済の管理サイ | トの画面が表示されます。 |
|----------------|--------------|
|----------------|--------------|

- ☑ (A)「状態」は「登録済」と表示されています。

| Android Enterprise(AMAPI アカウント登録)                                                                                                    |
|----------------------------------------------------------------------------------------------------|
| A)状態<br>登録済                                                                                                    |
| 3) <sub>組織ID</sub>                                                                                                    |
| C) 備考                                                                                                    |
|                                                                                                    |
| 編集                                                                                                    |
| ❶ Gmailのメールアドレスで登録した場合                                                                                                    |
| managed Google Play ストア C で「管理者」欄に「所有者」権限のGoogle<br>アカウントを複数登録することを推奨します。<br>managed Google Play ストアで「管理者」欄に登録している「所有者」権限<br>のGoogleアカウントが全て利用できなくなると、managed Google Play スト<br>アの組織が自動的に削除され、Android Enterpriseに登録したアカウントに紐<br>づいている端末が初期化されます。 |
| ▲ Android Enterpriseに登録したアカウントを本サービスから削除します。<br>削除を実行すると、アカウントに紐付いている端末が初期化されます。<br>また、管理サイトから以下の内容が削除されます。<br>・ [機器] タブの [一覧] で、アカウントに紐付いている端末の機器情報<br>・ [設定] タブの [Android(AMAPI)] タブにある、「アプリケーション配<br>信」と「個別アプリケーション」および「認証用QRコード発行」の内容        |
| □ 同意する                                                                                                    |
| アカウント削除                                                                                                    |

### 3.1.3 Gmail のメールアドレスを登録する場合

Gmail のメールアドレスを Android Enterprise 連携するための Google アカウントとして、管理サイトに登録します。

【1】 [設定] → [サービス環境設定] → [Android Enterprise(AMAPI アカウント登録)] をクリックします。

|   | Optimal Biz                          | 🚦 磯器 💄 ユーザー 🔮 組織 🥀 設定 📑 ログ 🖿 閉途サービス                               | secondary card |
|---|--------------------------------------|-------------------------------------------------------------------|----------------|
|   | OSを選択                                | Android Android(AMAPI) iOS Mac OS Windows                         | □ サービス環境設定     |
|   | サービス環境設定                             | この画面では、本サービスの環境設定を行うことができます。                                      |                |
|   | 通知設定                                 |                                                                   |                |
|   | アカウントポリシー                            |                                                                   |                |
|   | SaaS ID連携                            |                                                                   |                |
|   | 機器認証制御                               |                                                                   |                |
|   | LDAP                                 |                                                                   |                |
|   | ポータル表示                               |                                                                   |                |
|   | Android Enterprise (企業ア<br>カウント登録)   |                                                                   |                |
| 1 | Android Enterprise(AMAPI<br>アカウント登録) |                                                                   |                |
|   | Apple Push証明書                        |                                                                   |                |
|   | Windows情報保護共通設定                      |                                                                   |                |
|   | かんたん初期設定                             |                                                                   |                |
|   |                                      |                                                                   |                |
|   |                                      |                                                                   |                |
|   |                                      |                                                                   |                |
|   |                                      |                                                                   |                |
|   |                                      |                                                                   |                |
|   |                                      |                                                                   |                |
|   |                                      |                                                                   |                |
|   |                                      |                                                                   |                |
|   |                                      |                                                                   |                |
|   |                                      |                                                                   |                |
|   |                                      |                                                                   | マニュアル          |
|   |                                      | ©2011 OPTIM   <u>利用規約</u> び   <u>プライバシーポリシー</u> び   <u>サイトマップ</u> |                |

- 【2】「備考」に使用する Gmail のメールアドレスなどを入力します。
- 【3】 [アカウント登録] をクリックします。

☑ (A)「状態」は「未登録」と表示されています。

| 状態<br>未登録          |                                           |
|--------------------|-------------------------------------------|
| 備考<br>アカウン<br>ことを推 | ト登録に使用するメールアドレスを記録しておくために、以下に記入す<br>奨します。 |
|                    | 3 アカウント登録                                 |

- 【4】Gmail のメールアドレスを入力します。
- 【5】 [次へ]をクリックします。

| Android 📥                                        |                                                                                        |
|--------------------------------------------------|----------------------------------------------------------------------------------------|
| ・・・・・<br>管理者アカウントを作成する                           |                                                                                        |
| 4<br>- 仕事用メールアドレスを入力してください*<br>例: [名明]@[会社名].com | Android はあらゆるビジネスで利用できるパワフ<br>ルなプラットフォームです                                             |
| 5 *^                                             | <ul> <li>モバイル デバイスを管理して正案アフリをインストール</li> <li>エンタープライズ クラスのセキュリティを活用してデータを保護</li> </ul> |
|                                                  | ✓ 仕事用プロファイルを使ってデバイスを仕事とプライベートの<br>両用に                                                  |

#### 【6】「Android のみ登録」の[登録]をクリックします。

⇒Google Play ストアが表示されます。

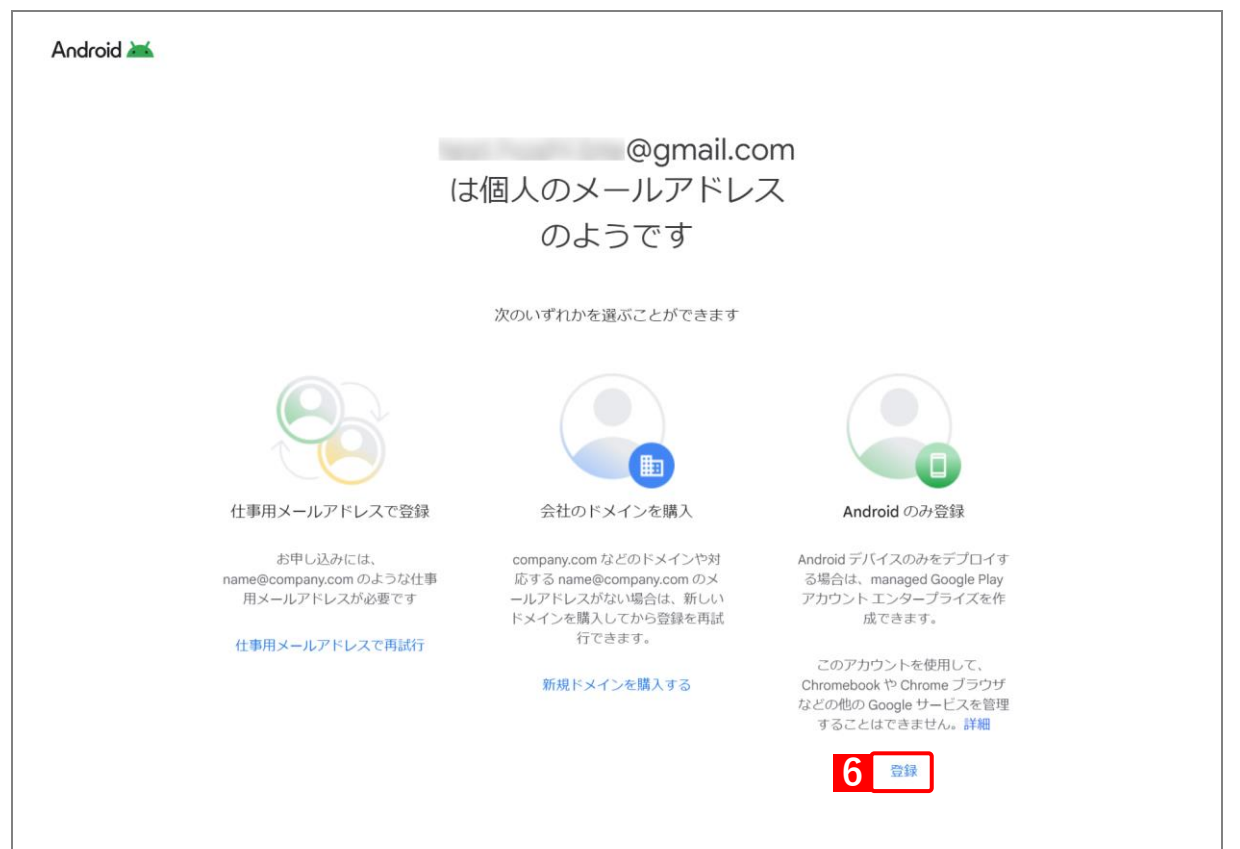

### 【7】 [ログイン]をクリックします。

☑利用しているブラウザーにより、Google Play ストアが正常に動作しないことがあります。

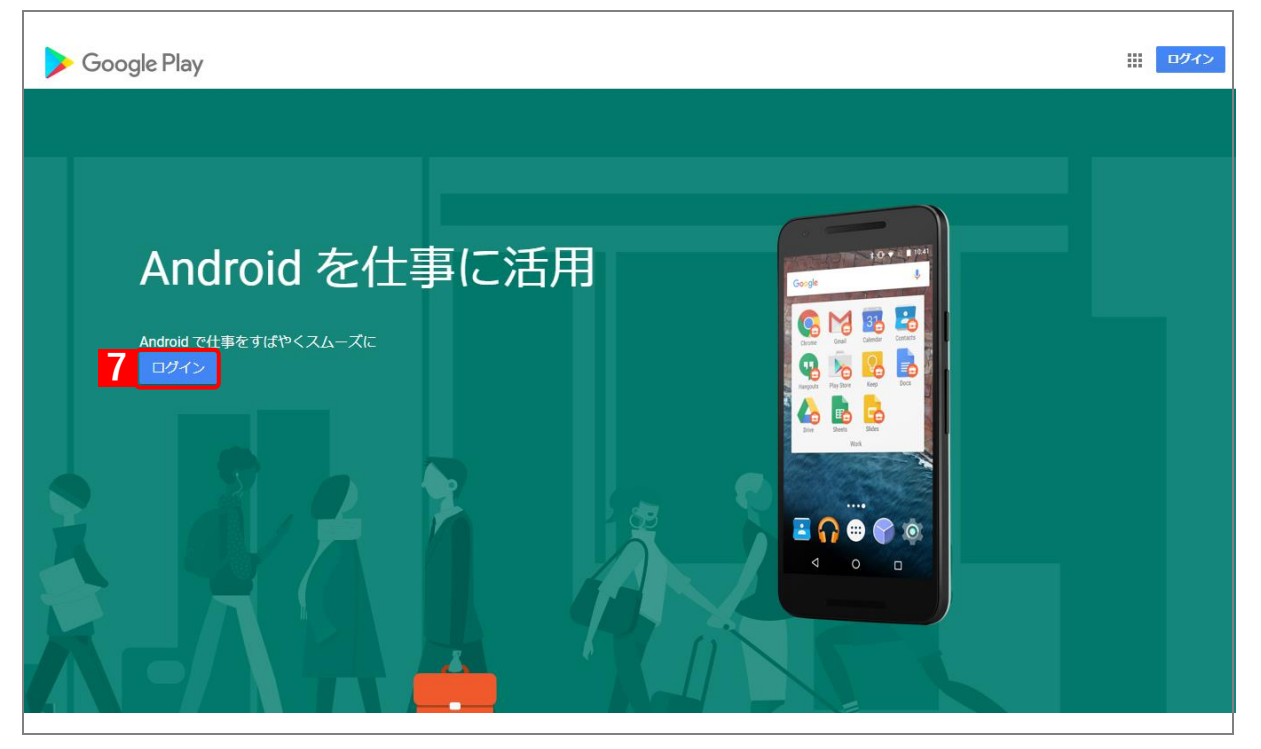

- 【8】手順【4】で入力した Gmail のメールアドレスを入力します。
- 【9】 [次へ]をクリックします。

| Google<br>ログイン<br>お客様の Google アカウントを使用            |
|---------------------------------------------------|
| 8 メールアドレスまたは電話番号                                  |
| メールアドレスを忘れた場合                                     |
| ご自分のパソコンでない場合は、ゲストモードを使用して非公<br>開でログインしてください。 ヘルプ |
| アカウントを作成 9 次へ                                     |
|                                                   |

#### 【10】パスワードを入力します。

【11】 [次へ]をクリックします。

| Google       |       |
|--------------|-------|
| ようこそ         |       |
| 0            | ~     |
| 10           |       |
| ₩ パスワードを入力   |       |
| パスワードをお忘れの場合 | 11 次へ |
|              |       |
|              |       |
|              |       |
|              |       |

#### 【12】 [完了]をクリックします。

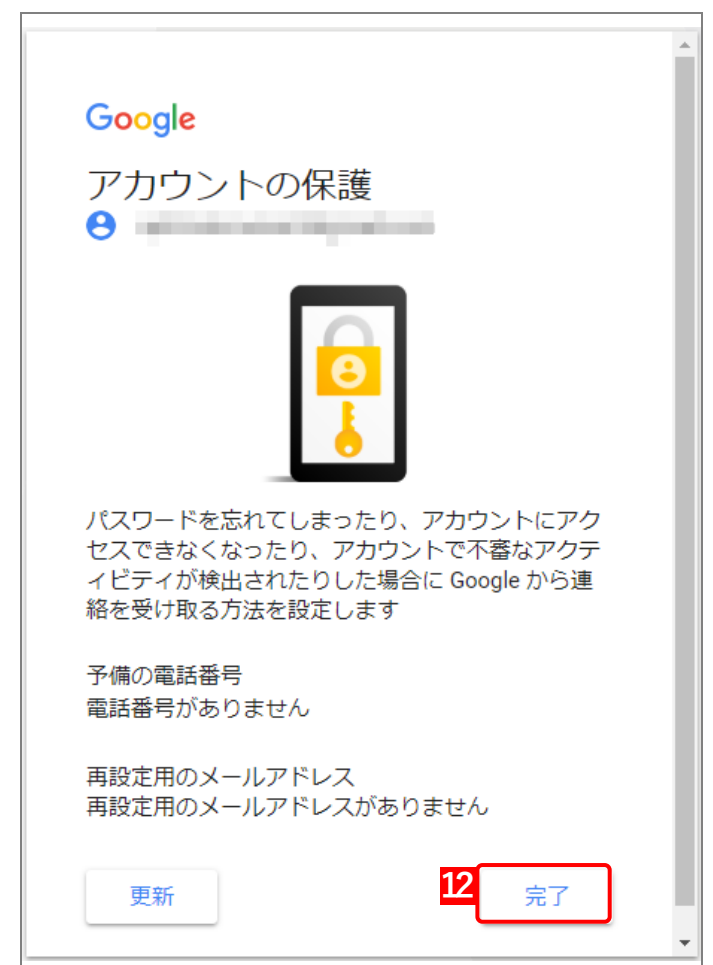

【13】 [スタートガイド] をクリックします。

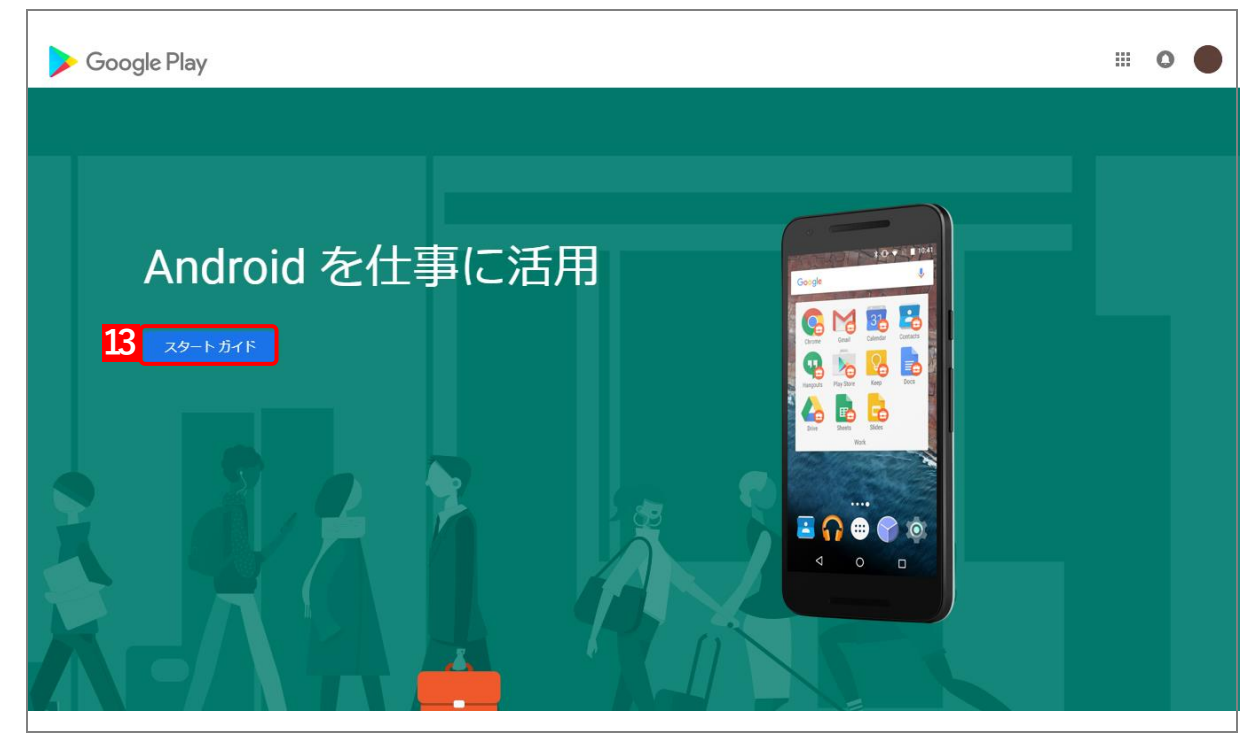

- 【14】「組織名」を入力します。
- 【15】 [次へ]をクリックします。

| お店やサービスの詳細<br>ビジネスの詳細情報を入力してください       |  |
|----------------------------------------|--|
| ドメイン名またはお店やサービスの名前<br>14               |  |
| 企業向けモバイル管理(EMM)プロバイダ<br>15<br>前へ<br>次へ |  |

#### 【16】規約を確認し、同意にチェックを入れます。

### 【17】 [確認]をクリックします。

✔ (A) データの保護責任者および EU 担当者は、任意入力です。必要に応じて入力します。 データの保護責任者、EU 担当者についての詳細は、以下を参照してください。

https://support.google.com/googleplay/work/answer/7681629

| 連絡先情報                                                                                                    |  |
|----------------------------------------------------------------------------------------------------|--|
| 連絡先情報を入力してください                                                                                                    |  |
| Google では、データ保護に関する法規制を遵守するための取り組みとして、顧客デー<br>タ保護責任者様と EU 担当者様の連絡先情報を保管する必要があります。この情報<br>は、Google のサービス内にあるデータのプライバシーやセキュリティに関する質問ま<br>たはお知らせについてご連絡する場合に使用します。<br>この情報をまだご用意できていない場合は、managed Google Play の [管理者設定] か |  |
| (A) データ保護責任者                                                                                                    |  |
| 名前                                                                                                    |  |
| メール                                                                                                    |  |
| モバイル端末                                                                                                    |  |
| EU 担当者                                                                                                    |  |
| 名前                                                                                                    |  |
| メール                                                                                                    |  |
| モバイル端末                                                                                                    |  |
| 16  ▼ managed Google Play 契約を確認しました。この内容に同意します。 17 前へ 確認                                                                                                    |  |

#### 【18】 [登録を完了] をクリックします。

⇒アカウント登録済の管理サイトの画面が表示されます。

| 設定完了                                   |  |
|----------------------------------------|--|
| Android Enterprise をこ利用いたたきありかとうこさいます。 |  |
| 18<br>登録を完了                            |  |

- ☑ (A)「状態」は「登録済」と表示されています。

| Android Enterprise(AMAPI アカウント登録)                                                                                                    |  |
|----------------------------------------------------------------------------------------------------|--|
| 状態  <br>登録済                                                                                                    |  |
| 組織ID                                                                                                    |  |
| 備考                                                                                                    |  |
|                                                                                                    |  |
| 編集                                                                                                    |  |
| ● Gmailのメールアドレスで登録した場合                                                                                                    |  |
| managed Google Play ストア C で「管理者」欄に「所有者」権限のGoogle アカウントを複数登録することを推奨します。                                                                                               |  |
| managed Google Play ストアで「管理者」欄に登録している「所有者」権限<br>のGoogleアカウントが全て利用できなくなると、managed Google Play スト<br>アの組織が自動的に削除され、 Android Enterpriseに登録したアカウントに紐<br>づいている端末が初期化されます。 |  |
|                                                                                                    |  |
| ▲ Android Enterpriseに登録したアカウントを本サービスから削除します。<br>削除を実行すると、アカウントに紐付いている端末が初期化されます。<br>また、管理サイトから以下の内容が削除されます。                                                          |  |
| ・ [機器] タブの [一覧] で、アカウントに紐付いている端末の機器情報<br>・ [設定] タブの [Android(AMAPI)] タブにある、「アプリケーション配<br>信」と「個別アプリケーション」および「認証用QRコード発行」の内容                                           |  |
| □ 同意する                                                                                                    |  |
| アカウント削除                                                                                                    |  |

# 3.2 QR コードを表示する

端末をキッティングするときに使用する QR コードは、以下の手順で表示します。

☑ QR コードを表示するには、事前に本製品と Android Enterprise を連携させる必要があります。詳細については、 以下を参照してください。

⑦ 「Android Enterprise 連携を行う」10ページ

- 【1】 [設定]→[Android(AMAPI)]→[Android(専用デバイス)]→[認証用 QR コード発行]をクリッ クします。
- 【2】 [新規作成] をクリックします。

[✔QR コードが発行済みの場合は、[新規作成] は表示されません。

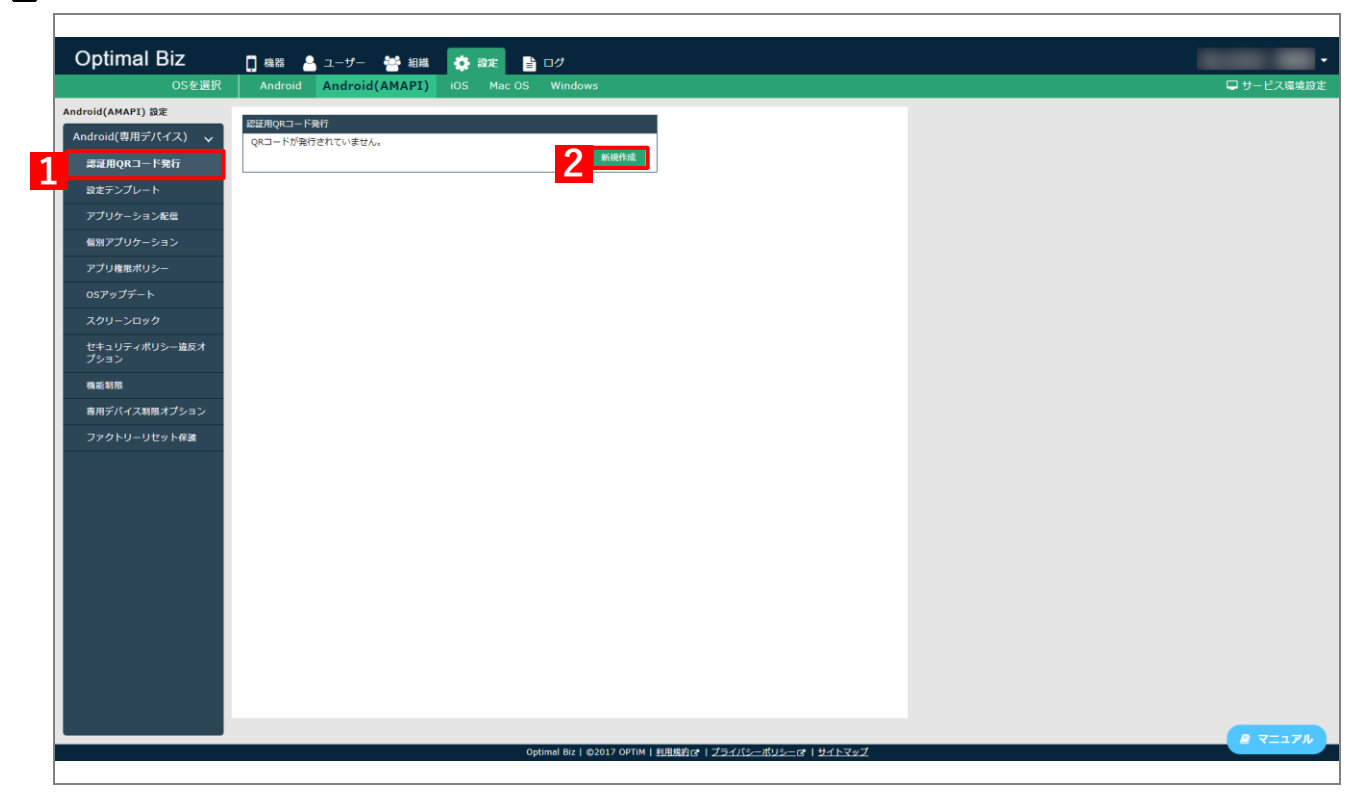

⇒ (A) 認証用 QR コードが発行されました。

| 認証用QR□-                                              | - ド発行                                         |                   |
|------------------------------------------------------|-----------------------------------------------|-------------------|
| <ul> <li>Andr</li> <li>・開発者</li> <li>・提供ラ</li> </ul> | oid(専用デバイス)で認証した端末<br>約けオプション<br>すのアプリのインストール | には、以下の機能が無効化されます。 |
| ・セーフ<br>これらに                                         | ≀モード<br>は管理者が後から設定を変えること                      | ができます。            |
|                                                      |                                               |                   |
|                                                      |                                               |                   |

# 4 端末をキッティングする

注意●キッティングを行うには、端末を工場出荷状態(初期設定画面)にする必要があります。

\_\_\_\_\_

十 新しいネットワークを追加

IP アドレス ご利用いただけません

MAC アドレス

### 4.1 QR コードでキッティングする

以下の手順で、QR コードを読み込んでキッティングを行います。

【1】初期設定画面を6回タップします。 ⇒カメラが起動します。 [✔ [始める] や [緊急連絡] などを避けて、タップしてください。 ようこそ 日本語(日本) † アシスト オプション 緊急通報 【2】QR コードを読み込みます。 22 ▲ QR コードの表示方法については、以下を参照してください。 QR コードをスキャン 「QR コードを表示する」32ページ しています… 【3】接続したい Wi-Fi の SSID をタップして、Wi-Fi に接続してくだ ₩1-111に1女形に さい。 ネットワークを選択してください ⇒ネットワーク接続が開始されます。 3 🔹 ☑必ずネットワークに接続して、以降の手順を進めてください。 ₹. ✓SIM を挿入している場合でも必ず Wi-Fi に接続してください。 **T** T. And in case of the local division of the local division of the loc 1 Ta

【4】 [次へ]をタップします。

【5】[同意して続行]をタップします。

【6】[次へ]をタップします。

| Ê.                           |
|------------------------------|
| これは組織が所有す                    |
| るデバイスです                      |
| 詳しくは、IT 管理者 にお問い合わせくだ<br>さい。 |
|                              |
|                              |
|                              |
|                              |
|                              |
|                              |
|                              |
| <b>4 x</b> ^                 |
|                              |
| Ô                            |
| 仕事用のデバイスをセット                 |
| アップしましょう                     |
| 規約を表示                        |
|                              |

E

•

5 同意して続

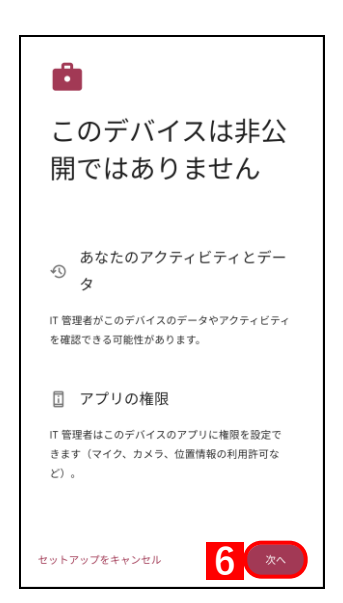

#### Google [●端末によっては [もっと見る] が数回表示されます。[同意する] Google サービス が表示されるまで、[もっと見る]をタップします。 後で有効または無効にする方法など、各サ ービスの詳細を確認するにはタップしま す。データは Google のプライバシー ポリ シーに従って使用されます。 位置情報 位置情報の使用 ~ 位置情報の利用許可が設定されているアプ リやサービスがお使いのデバイスの位置情 報を使用することを許可します。Google は 位置情報を定期的に収集し、このデータを 匿名の方法で活用して位置情報の精度や位 置情報を利用したサービスを改善します。 ♀ スキャンの許可 ∨ アプリやサービスに対し、Wi-Fi や Bluetooth が OFF の場合でも、Wi-Fi ネッ **7** もっと見る 使用状況データや診断データ 0 の送信 Android デバイスの機能向上のため、診断 データとデバイスやアプリの使用状況デー タを Google に自動的に送信します。こう したデータは、電池寿命、システムやアプ リの安定性などの改善に役立ちます。統計 情報の一部は、Google アプリや、Android デベロッパーなどのパートナーにも役立ち ます。[その他のウェブとアプリのアクテ ィビティ]を ON にすると、このデータは Google アカウントに保存されます。 アップデートやアプリのイン ★ ストール 続行すると、Google、ご利用の携帯通信会社、デバイ ス メーカーからのアップデートやアプリもデバイスが 自動的に(場合によってはモバイルデータ接続を使用 して)ダウンロードし、インストールする場合がある ことに同意したことになります。データ通信料が発生 する場合があります。こうしたアプリの一部ではアプ リ内購入が提案される場合もあります。 [同意する]をタップすると、Google 利用規約に同意し たことになります。また、この Google サービスの設 の選択内容も確認したことになります。注: Google サ ービスの設定 ービスを使用した際のデータの取り扱いについては、 Google プライバシー ポリシーをご覧ください。 **8** 同意する

【8】 [同意する] をタップします。

【7】 [もっと見る] をタップします。

⇒キッティングが完了しました。

# 4.2 afw 識別子でキッティングする

以下の手順で、afw 識別子による端末のキッティングを行います。

なお、Android 12 未満/以上で操作が異なります。端末で使用している Android のバージョンに応じて、以下のいずれかの方法を選択してください。

- ●Android 12 未満の場合
- ●Android 12 以上の場合

#### 4.2.1 Android 12 未満の場合

【1】 [始める] をタップします。

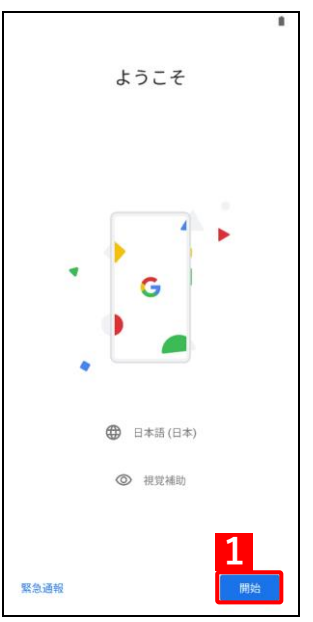

### 【2】[スキップ]をタップします。

☑SIM が挿入されている場合は、表示されません。

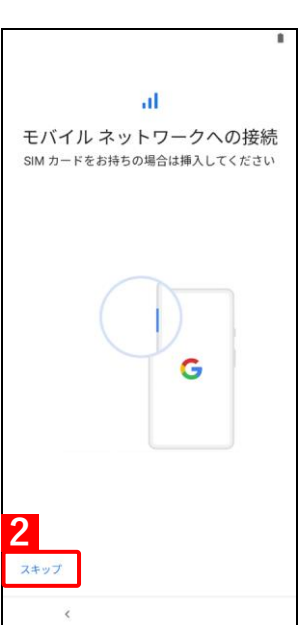

6

次

スキップ

| 【3】接続したい Wi-Fi の SSID をタップして、 Wi-Fi に接続してくだ                  | *                                              |
|--------------------------------------------------------------|------------------------------------------------|
| → シットローク 控結が 問始 さわます                                         | Ŷ                                              |
| → ホケトノーノ 按视が開始されより。<br>「◆ 必ず ラットワークに 控結して、 以降の 手順を進めて / ださい、 | Wi-Fi に接続                                      |
| 必9不ツトリークに接続して、以降の子順を進めてくたさい。                                 | ネットワークを選択してください                                |
|                                                              |                                                |
|                                                              |                                                |
|                                                              |                                                |
|                                                              |                                                |
|                                                              | ₹                                              |
|                                                              | 十 すべての Wi-Fl ネットワークを表示                         |
|                                                              |                                                |
|                                                              |                                                |
|                                                              |                                                |
|                                                              | オノフリンで設定                                       |
|                                                              | <                                              |
| <mark>【</mark> 4】 [データをコピーしない]をタップします。                       |                                                |
|                                                              | <b>+</b>                                       |
|                                                              | アプリとデータのコピー                                    |
|                                                              | アプリ、写真、連絡先、Google アカウント<br>などを転送できます。コピーするコンテン |
|                                                              | ツは選択できます。                                      |
|                                                              |                                                |
|                                                              |                                                |
|                                                              |                                                |
|                                                              |                                                |
|                                                              |                                                |
|                                                              |                                                |
|                                                              |                                                |
|                                                              |                                                |
|                                                              | 4 データをコピーしない 次へ                                |
| 【5】「メールアドレフまたけ雲託釆号」に「afw#cotup」と入力しま                         |                                                |
| [5] 「ハール」ドレスまたは电話曲号」に「diw#setup」と八刀しま<br>す。                  |                                                |
| 「~~<br>【6】「次へ]た々ップ!ます                                        | Google                                         |
|                                                              | ロクイン<br>Google アカウントでログインしましょ                  |
|                                                              | う。詳細                                           |
|                                                              | 5 ~ メールアドレスまたは電話番号                             |
|                                                              | メールアドレスを忘れた場合                                  |
|                                                              |                                                |
|                                                              | アカウントを作成                                       |

【7】 [同意して続行]をタップします。

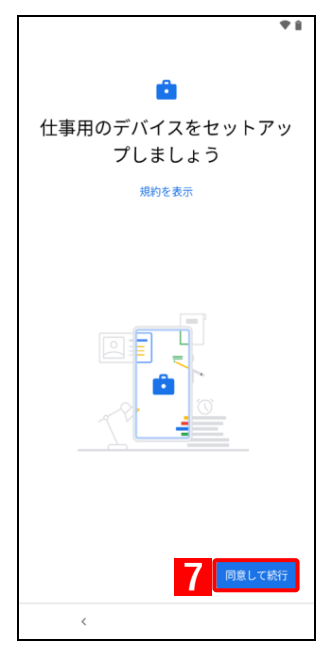

**†** i Ô このデバイスは非公開ではあり ません IT 管理者がこのデバイスのデータやアクティビ ティを確認できる可能性があります。 詳しくは、IT 管理者 にお問い合わせください。 < \* 1 G Google サービス Android Enterprise 後で有効または無効にする方法など、各サービ スの詳細を確認するにはタップします。データ は Google のプライバシー ポリシーに従って使 用されます。 位置情報 ◆ 位置情報の使用 → 位置情報の利用許可が設定され ているアプリやサービスがお使いのデバイスの位置情報を使用 することを許可します。Google は位置情報を表開的に収集し、 このデータを運るの方法で活用 して位置情報の構造や位置情報 を利用したサービスを改善します。 . スキャンの許可 
 アプリやサービスに対し、WiFi
 かりいかっかり が OEC の提合
 アプリ
 アプリやサービスに対し、WiFi
 かりのかっかり が OEC の提合
 アプリ
 アプリ
 マック
 マック
 マック
 マック
 マック
 マック
 マック
 マック
 マック
 マック
 マック
 マック
 マック
 マック
 マック
 マック
 マック
 マック
 マック
 マック
 マック
 マック
 マック
 マック
 マック
 マック
 マック
 マック
 マック
 マック
 マック
 マック
 マック
 マック
 マック
 マック
 マック
 マック
 マック
 マック
 マック
 マック
 マック
 マック
 マック
 マック
 マック
 マック
 マック
 マック
 マック
 マック
 マック
 マック
 マック
 マック
 マック
 マック
 マック
 マック
 マック
 マック
 マック
 マック
 マック
 マック
 マック
 マック
 マック
 マック
 マック
 マック
 マック
 マック
 マック
 マック
 マック
 マック
 マック
 マック
 マック
 マック
 マック
 マック
 マック
 マック
 マック
 マック
 マック
 マック
 マック
 マック
 マック
 マック
 マック
 マック
 マック
 マック
 マック
 マック
 マック
 マック
 マック
 マック
 マック
 マック
 マック
 マック
 マック
 マック
 マック
 マック
 マック
 マック
 マック
 マック
 マック
 マック
 マック
 マック
 マック
 マック
 マック
 マック
 マック
 マック
 マック
 マック
 マック
 マック
 マック
 マック
 マック
 マック
 マック
 マック
 マック
 マック
 マック
 マック
 マック
 マック
 マック
 マック
 マック
 マック
 マック
 マック
 マック
 マック
 マック
 マック
 マック
 マック
 マック
 マック
 マック
 マック
 マック
 マック
 マック
 マック
 マック
 マック
 マック
 マック
 マック
 マック
 マック
 マック
 マック
 マック
 マック
 マック
 マック
 マック
 マック
 マック
 マック
 マック
 マック
 マック
 マック
 マック
 マック
 マック
 マック
 マック
 マック
 マック
 マック
 マック
 マック
 マック
 マック
 マック
 マック
 マック
 マック
 マック
 マック
 マック
 マック
 マック
 マック
 マック
 マック
 マック
 マック
 マック
 マック
 マック
 マック
 マック
 マック
 マック
 マック
 マック
 マック
 マック
 マック
 マック
 マック
 マック
 マック
 マック
 マック
 マック
 マック
 マック
 マック
 マック
 マック
 マック
 マック
 マック
 マック
 マック
 マック
 9 <

【8】 [次へ]をタップします。

【9】[もっと見る]をタップします。

●端末によっては [もっと見る] が数回表示されます。[同意する] が表示されるまで、タップします。

\*

【10】 [同意する]をタップします。

⇒カメラが起動します。

【11】QR コードを読み込みます。

⇒キッティングが完了しました。

☑QR コードの表示方法については、以下を参照してください。

○ 使用状況データや診断デ ∨ 使用状況データや診断デ ータの送信 Android デバイスの機能向上のた め、診断データとデバイスやア ブリの使用状況データを Google に自動的に送信しまず。こうし たデータは、パッテリー経動時 面、システムやアブリの交定性 などの改善に役立ちます。続計 信報の一部は、Google アブリ や、Android デベロッパーなどの パートナーにも役立ちます。[そ の他のウェブとアブリのアクテ ィビティ]を ON にすると、この データは Google アカウントに保 存されます。 . 存されます。 ▼ップデートやアプリのインストール 続行すると、Google、ご利用の携帯通信会社、 デバイスメーカーからのアップデートやアプリ レデータ接続を使用して) ダウンロードし、イ ンストールする場合があることに同意したこと になります。データ通信料が発生する場合があ りまず。こうしたアプリの一部ではアプリ内開 入が提供される場合もあります。 [同意する] をタップすると、この Google サー ビスの設定の選択内容を確認したことになり ます。 10 同意する < **†** i 38 : このデバイスを登録します IT 管理者から提供されたコードをスキャンまた は入力します 11 手動でコードを入力 <

.

## 4.2.2 Android 12 以上の場合

### 【1】 [始める]をタップします。

☑SIM を挿入している場合、モバイルネットワーク接続が開始されます。

【2】 [スキップ]をタップします。

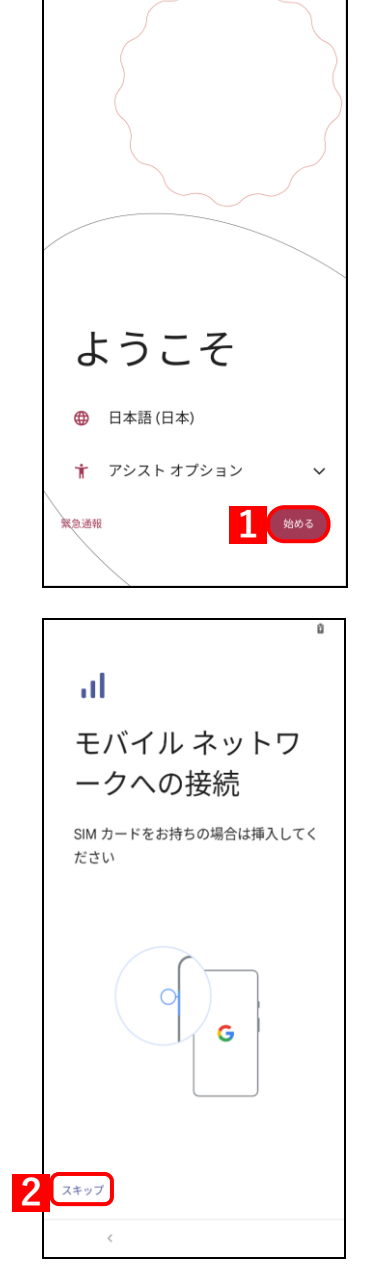

| 【3】接続したい Wi-Fi の SSID をタップして、 Wi-Fi に接続してく<br>さい。 | ٤ '                              |
|---------------------------------------------------|----------------------------------|
| ⇒ネットワーク接続が開始されます。                                 |                                  |
| ✔必ずネットワークに接続して、以降の手順を進めてください。                     | WI-FI に 接続<br>ネットワークを選択してください    |
|                                                   | 3 🕫                              |
|                                                   | <b>9</b>                         |
|                                                   |                                  |
|                                                   |                                  |
|                                                   |                                  |
|                                                   |                                  |
|                                                   | + 97(C0 WH17979-9287             |
|                                                   |                                  |
|                                                   |                                  |
|                                                   | オフラインで設定                         |
|                                                   | <                                |
| 【4】「ニークなっピー」ない」な々ップします                            |                                  |
| 【4】 [ナーダをコヒーしない」をダックします。                          |                                  |
|                                                   | →<br>マプリトデ クのフピ                  |
|                                                   | アプリ、写真、連絡先、Google アカウント          |
|                                                   | などを転送できます。コピーするコンテン<br>ツは選択できます。 |
|                                                   |                                  |
|                                                   |                                  |
|                                                   |                                  |
| 【5】「メールアドレスまたは電話番号   に「afw#setup   と入力しる          | 4<br>データをコピーしない 次へ               |
| <b>j</b> .                                        | * 0                              |
| 【6】 [次へ]をタップします。                                  | G                                |
|                                                   | ログイン                             |
|                                                   | Google アカウントでログインしましょう。          |
|                                                   | a+ 7回                            |
|                                                   | 5 メールアドレスまたは電話番号                 |
|                                                   | メールアトレスを忘れた場合                    |
|                                                   |                                  |
|                                                   |                                  |
|                                                   |                                  |
|                                                   | ang ala ala Victoria dina di     |
|                                                   | アカワントを作成                         |
|                                                   | スキップ 6 かう                        |
|                                                   | <                                |

# 【8】 [アプリの使用時のみ] または [今回のみ] をタップします。

⇒カメラが起動します。

【7】 [次へ] をタップします。

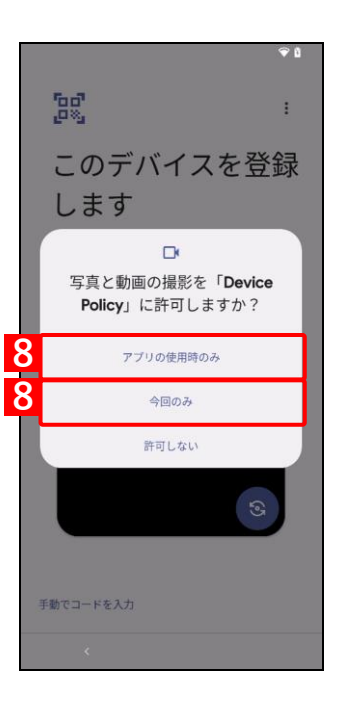

#### 【9】QR コードを読み込みます。

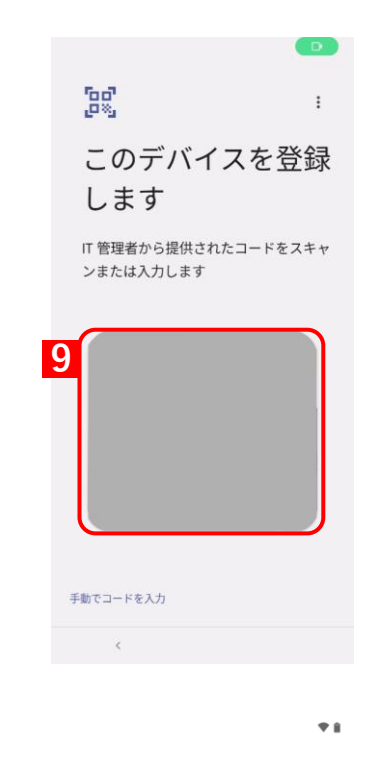

【10】 [同意して続行] をタップします。

【11】 [もっと見る] をタップします。

が表示されるまで、タップします。

【●端末によっては [もっと見る] が数回表示されます。[同意する]

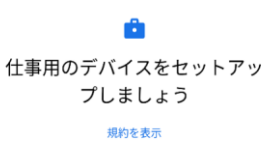

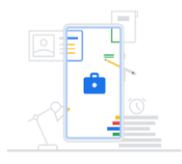

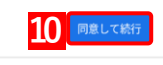

#### 

【12】[同意する]をタップします。

⇒キッティングが完了しました。

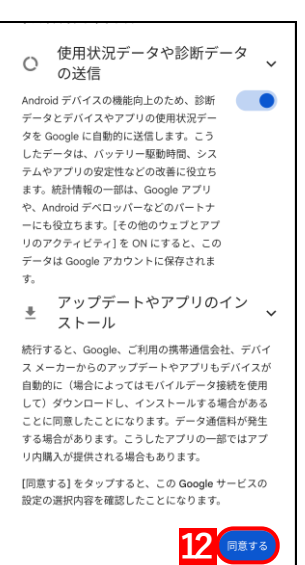

# 5 Optimal Biz-Google 間の連携設定を変更する

# 5.1 Google アカウントを削除する

登録している Google アカウントは、以下の手順で削除してください。

- ✓ 管理サイトから Android Enterprise (AMAPI) アカウントを削除した場合は、AMAPI 認証されているすべての端 末が自動的に初期化されます。
- 【1】 [設定]→[サービス環境設定]→[Android Enterprise(AMAPI アカウント登録)]をクリックします。

| Optimal Biz                          | □機器 ▲ユーザー 警 組織 🏟 読定 睯 ログ 🍉 関連サービス |            |
|--------------------------------------|-----------------------------------|------------|
| サービス環境恐定                             |                                   | - リービス境地政定 |
| 通知設定                                 | この画面では、本サービスの環境設定を行うことができます。      |            |
| アカウントポリシー                            |                                   |            |
| SaaS ID連携                            |                                   |            |
| 機器認証制御                               |                                   |            |
| LDAP                                 |                                   |            |
| ポータル表示                               |                                   |            |
| Android Enterprise (企業ア<br>カウント登録)   |                                   |            |
| Android Enterprise(AMAPI<br>アカウント登録) |                                   |            |
| Apple Push証明書                        |                                   |            |
| Windows情報保護共通設定                      |                                   |            |
| かんたん初期設定                             |                                   |            |
|                                      |                                   | e REATH    |

E

- 【2】「同意する」にチェックを入れます。
- 【3】 [アカウント削除] をクリックします。

| A | Android Enterprise(AMAPI アカウント登録)                                                                                                    |  |  |  |  |
|---|----------------------------------------------------------------------------------------------------|--|--|--|--|
|   | 状態<br>登録済                                                                                                    |  |  |  |  |
|   | 組織ID                                                                                                    |  |  |  |  |
|   | 備考                                                                                                    |  |  |  |  |
|   |                                                                                                    |  |  |  |  |
|   | 編集                                                                                                    |  |  |  |  |
|   | ❶ Gmailのメールアドレスで登録した場合                                                                                                    |  |  |  |  |
|   | managed Google Play ストア C で「管理者」欄に「所有者」権限のGoogle<br>アカウントを複数登録することを推奨します。<br>managed Google Play ストアで「管理者」欄に登録している「所有者」権限<br>のGoogleアカウントが全て利用できなくなると、managed Google Play スト<br>アの組織が自動的に削除され、Android Enterpriseに登録したアカウントに紐<br>づいている端末が初期化されます。 |  |  |  |  |
|   |                                                                                                    |  |  |  |  |
|   | ▲ Android Enterpriseに登録したアカウントを本サービスから削除します。<br>削除を実行すると、アカウントに紐付いている端末が初期化されます。<br>また、管理サイトから以下の内容が削除されます。<br>・ [機器] タブの [一覧] で、アカウントに紐付いている端末の機器情報<br>・ [設定] タブの [Android(AMAPI)] タブにある、「アプリケーション配<br>信」と「個別アプリケーション」および「認証用QRコード発行」の内容        |  |  |  |  |
|   | ☑ 同意する                                                                                                    |  |  |  |  |
|   | 3<br>アカウント削除                                                                                                    |  |  |  |  |
|   |                                                                                                    |  |  |  |  |

### 【4】 [OK]をクリックします。

⇒削除が完了しました。

|         | の内容 |          |
|---------|-----|----------|
| 削除しますか? | 4   | (A)      |
|         |     | OK キャンセル |